## STONEX

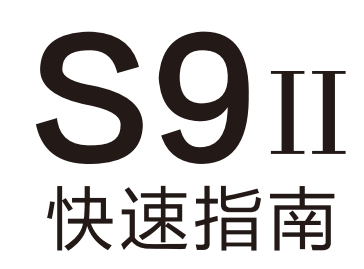

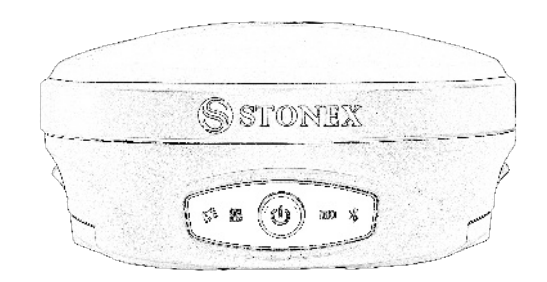

广州思拓力测绘科技有限公司 www.situoli.com

#### 一、外观说明

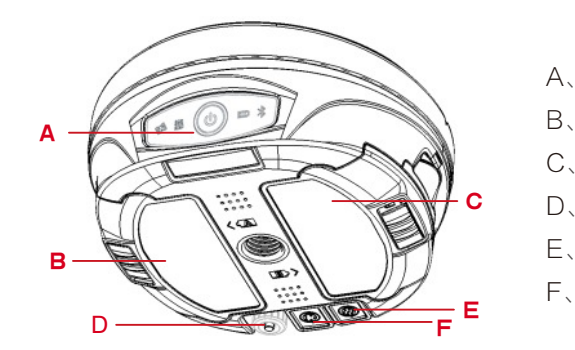

- A、指示灯及按键
- B、A电池仓
- C、B电池仓
- D、UHF天线接口
- E、5PIN接口
- F、7PIN(USB/串口)

接口

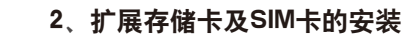

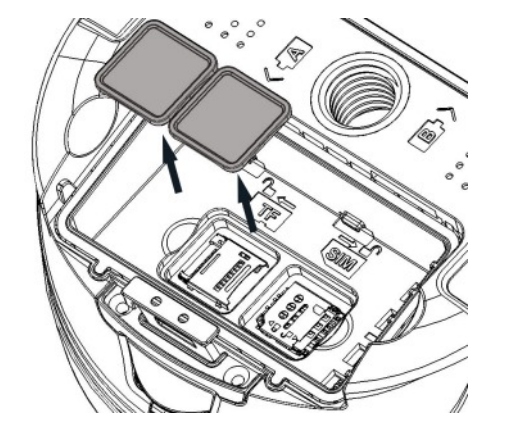

3、仪器按键及指示灯含义说明

|  | 按键  | 0                       | 短按一次,短按一次播报<br>当前工作模式和状态                                                    |
|--|-----|-------------------------|-----------------------------------------------------------------------------|
|  | 指示灯 | <b>[3]</b><br>卫星灯(红绿双色) | 不亮:未收星<br>红灯闪烁:收星了但是没有定位<br>绿灯闪烁:定位了,但是没有国<br>绿色常亮:固定解。<br>红绿灯交替闪烁:GNSS主板\$ |
|  |     | <b>数据链(绿蓝双色)</b>        | 绿灯常亮:数据链设置成功<br>绿灯闪烁:正常传输数据<br>蓝灯闪烁:静态模式下,蓝灯林<br>的静态采样间隔闪燃                  |
|  |     | []]<br>电源(红绿双色)         | 绿灯常亮:电量30%-100%<br>绿灯闪烁:电量10%-30%<br>红灯闪烁:电量<10%                            |
|  |     | 蓝牙(蓝色)                  | 熄灭: 没有与设备建立蓝牙连<br>常亮: 与设备建立蓝牙连接                                             |

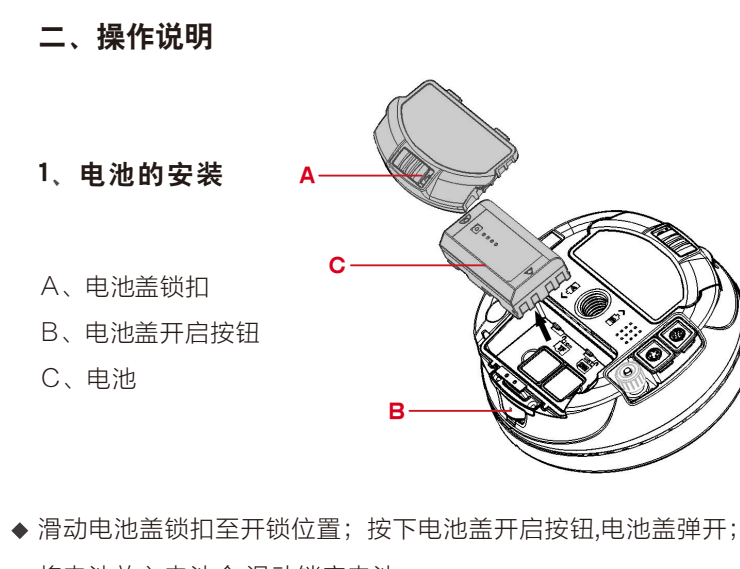

◆将电池放入电池仓,滑动锁定电池;

◆ 扣上电池盖,锁扣滑动至锁定位置。

打开SIM/TF卡仓保护盖

按指示标志放置SIM/TF 盖上保护盖。

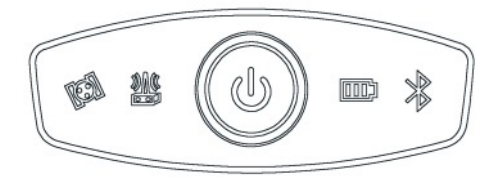

仪器按键及指示灯界面

#### 4、开关机自检

- ◆ 开机: 长按电源按钮,蜂鸣器声响后,设备开机。
- ◆ 关机:长按电源按钮,设备语音提示"是否关闭设备",按一下电源 按钮确认,设备关机。
- ◆ 自检:长按电源按钮,设备语音提示"是否关闭主机",长按2秒 左右松手进入自检程序,语音播报各模块是否正常
- ◆ 强制复位重启: 电源键长按5秒

#### 5、WebUI

机器开机后,Wifi搜索连接设备SN号的热点,连上之后,在浏览 器输入地址192.168.10.1(推荐使用Chrome浏览器),输入用户名:admin 密码:password进入WebUI。WebUI能够查询设备的工作状态, 设置设备的工作模式,对仪器进行升级、格式化磁盘、自检等操作。

#### 6、设备充电

S9ll接收机配置了两块锂离子电池,用户可以使用标配的充电器对电 池进行充电,充电指示灯为红色,电池正在充电,充电完成时指示灯 变为绿色。电池正面配有电量检测按钮及4个LED电量指示灯,用户 可根据亮灯数量判断剩余电量。

位固定

异常

根据设定 烁

接

三、手簿说明

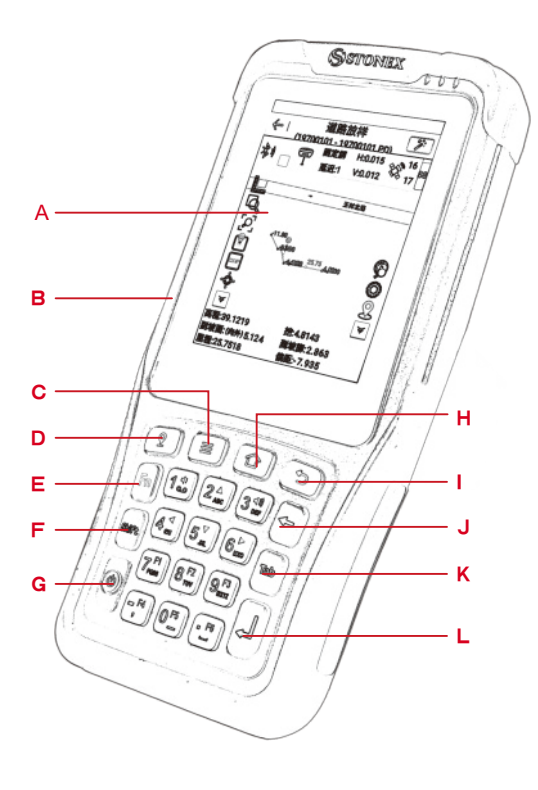

A、屏幕 B、自定义功能键 C、菜单键 D、启动键/采集键 E、FN功能键启用 F、数字/大小写 字母切换键 G、电源键 H、主页 1、 回退 J、回删 K、Tab,换行 L、回车确认

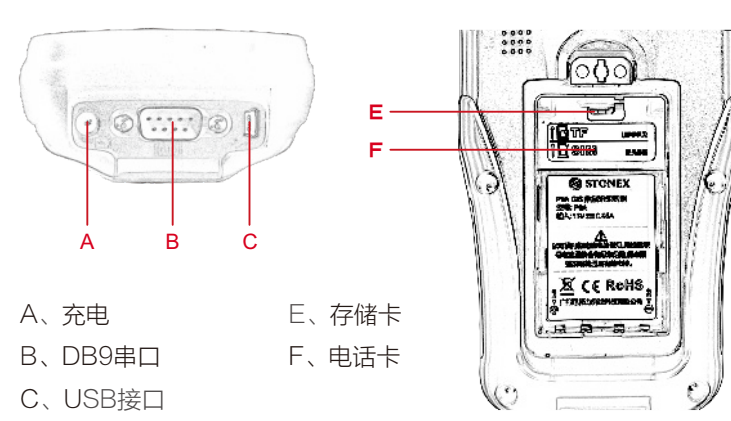

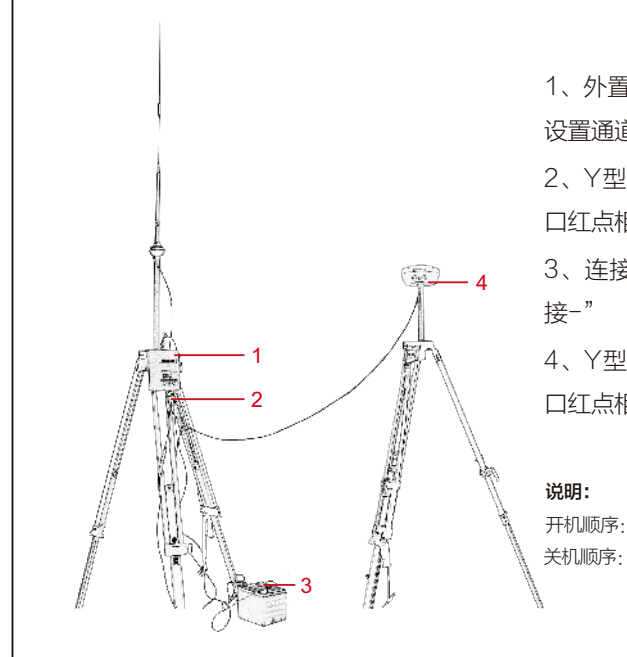

四、基准站架设、设置说明

| <b>第単位</b><br>第一位 | 緒び会門川井当97% 💌 早 | 上8:23   | ◆ 使用外置电台模式           |
|-------------------|----------------|---------|----------------------|
| ÷                 | 基准站设置          |         | 打开Surpad 软           |
| 基站ID              | 1              | $\odot$ | 设置里通过蓝牙              |
| 启动模式              | 使用单点坐          | 标 >     | 站机头,然后进<br>模式设置按照左   |
| 差分模式              | RTCM3          | 32 >    | 容设置基准站               |
| 开机自动启动            | 0              | 0.      | ◆ 使用网络模式设置           |
| 记录原始数据            | C              | 0       | 数据链: 主机网络            |
| 数据链               | 外重电            | 台 >     | 连接选项:NTRI<br>自动连接:打开 |
| 波特率               | 3840           | < 00    | 名称:选择一个原             |
|                   |                |         | 接入点和密码: 6            |
|                   |                |         |                      |

# 1、外置电台诵道和移动站 设置诵道保持一致 2、Y型电缆连接电台,接 口红点相对直接插拔。 3、连接电瓶"红接+、黑 4、Y型电缆连接主机,接 口红点相对直接插拔。 开机顺序:先开电台、后开主机 关机顺序: 先关主机、后关电台

| ◆ 使用外置甲 | 3台模式设置:    |
|---------|------------|
| 打开Surp  | ad 软件,在通讯  |
| 设置里通    | 过蓝牙连接基准    |
| 站机头,    | 然后进入基准站    |
| 模式设置    | 按照左图相关内    |
| 容设置基准   | 主站         |
|         |            |
| ◆ 使用网络樹 | 莫式设置:      |
| 数据链: 3  | E机网络       |
| 连接选项:   | NTRIP      |
| 自动连接:   | 打开         |
| 名称:选    | 译一个服务器     |
| 接入点和密   | 密码:使用本机机身子 |
| 点击"应用   | п          |

### 五、移动站设置说明

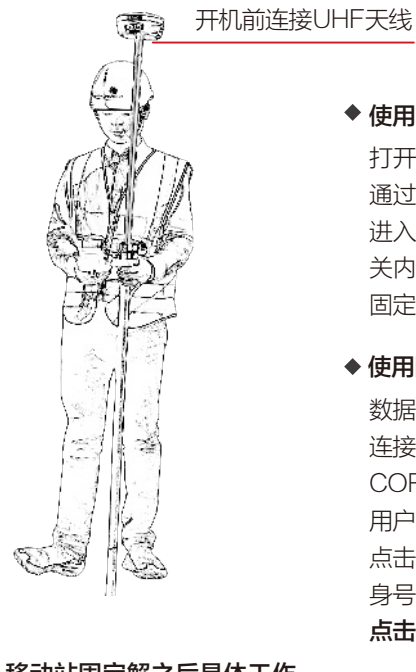

| • | 移动站固定解之后具体工作<br>流程参照SURPAD说明进行<br>下列操作: |            |  |  |  |  |
|---|-----------------------------------------|------------|--|--|--|--|
|   | 1、                                      | 建立项目       |  |  |  |  |
|   | 2、                                      | 设置"坐标系统"   |  |  |  |  |
|   | 3、                                      | 设置"转换参数"   |  |  |  |  |
|   | 4、                                      | 基站每次开机后进行测 |  |  |  |  |
|   |                                         | 站校准        |  |  |  |  |
|   | 5、                                      | 进行测量、放样等   |  |  |  |  |
|   |                                         |            |  |  |  |  |

### 身号的接入点 点击"应用" 移动站设置 高度截止角 记录原始数据 数据链 通道 频率

协议

固定解。

♦ 使用网络设置:

连接选项: NTRIP

#### ◆ 使用内置电台模式设置:

打开Surpad软件,在通讯设置里 通过蓝牙连接基准站机头,然后 进入移动站模式设置按照下图相 关内容设置移动站,移动站达到

数据链・主机网络/手簿网络

CORS: 选择与基站相同服务器 用户名和密码:使用本机机身号 点击获取接入点:选择基准站机

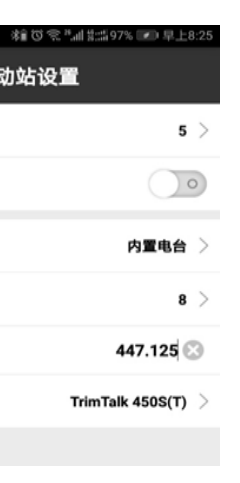

product is power 以产品为第 竞争力

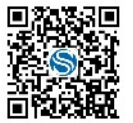

广州思拓力测绘科技有限公司 **地址:** 广州市萝岗科学城彩频路7号C栋601 电话: 020-32011050 网站: www.situoli.com

扫描二微码或搜索"思拓力测绘"即可关注思拓力更多信息